## グラフ電卓を利用した授業紹介

生徒全員がグラフ電卓を持つ学校の実践報告

## 田中憲三

数学科

1. はじめに

1999 年度より生徒全員にグラフ電卓を持たせている。数学科教員は、普段の授業の中でどのようにグラフ電卓を活用できるかを追求してきた。その実践の一端を紹介する。

- 2. 実践例
- 2.1 方程式をグラフ電卓で解こう(中学1年)

例題 7x + 12 = 10x -----(1)

方程式(1)の解とは、左辺の7x+12の値と、右辺の10xの値を同じにするxの値のこと。そこで、左辺を $Y_1$ 、右辺を $Y_2$ とおいて、 $Y_1 \ge Y_2$ の値を同じにするxの値を探してみよう。 [手順]

- (1) Y= を押して、 $Y_1 = 7x + 12$ 、 $Y_2 = 10x$ を打ち込む
- (2) 2nd TBLSET を押して、TblStart=0 Tbl=1 にセットする。
- (3) 2nd TABLE および (上矢印キー) (下矢印キー)を押してY<sub>1</sub>とY<sub>2</sub>の値を同じにする x の値を探す。

## [練習]

(1) 8x-5 = -2x-10を解きなさい。

(2)(中学3年の文章題にチャレンジ)たてが 12m、横が16mの長方形の土地の中央に花壇を作り、 花壇のまわりには同じ幅の道を作りたい。花壇の 面積を60m<sup>2</sup>にするには道幅を何mにすればよいか、 方程式を作って求めなさい。

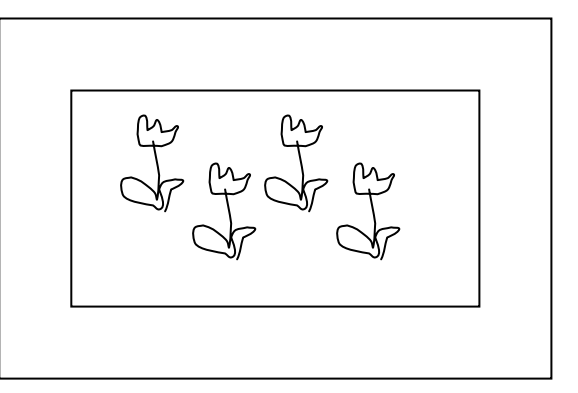

2.2 B5 サイズの紙はエライ!(中学1年、2年)

たてが 18.2cm、横が 25.6cm の長方形の紙の四隅から同じ大きさの正方形を切り 取り、折り曲げてふたのない箱をつくります。次の問いの答えなさい。

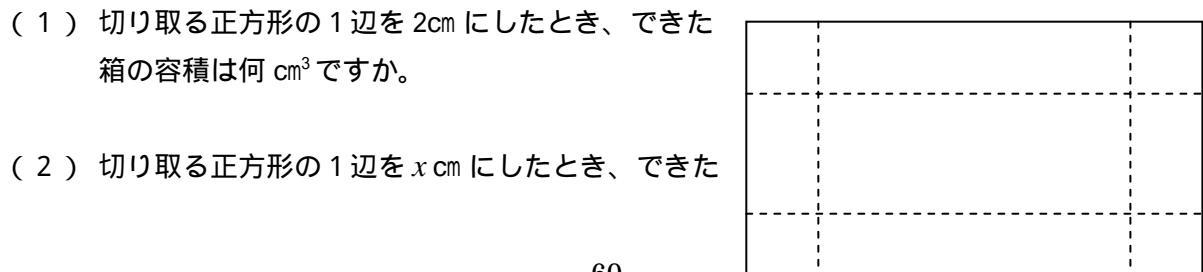

箱の容積をycm<sup>3</sup>とすると、yをxの式で表しなさい。

- (3) xの変域を求めなさい。
- (4) グラフ電卓に(2) で求めた式を打ちこんで、xとyの関係がよくわかるようなグラフを 描かせ、下にスケッチしておこう。よう。その際、(3)を参考に WINDOW を設定しよう。

| [] | WINDOW |
|----|--------|
|    | Xmin=  |
|    | Xmax=  |
|    | Xscl=  |
|    | Ymin=  |
|    | Ymax=  |
|    | Yscl=  |
|    | Xres=1 |
|    |        |

 $- \int (5)x = 2 \text{ observed} x = 2 \text{ observed} x$ 

の方法で確認しておこう。

- ・ TABLE 機能を使って
- ・ TRACE 機能を使って
- (5) 容積が 300cm<sup>3</sup>となるような箱を作るには、切り取る正方形の大きさをいくらにすればよい か。またそれはどのようにして求めましたか。
- (6) 容積を最大にするには、切り取る正方形の大きさをいくらにすればよいか。またそれはど のようにして求めましたか。
- 2.3 ろうそくの話!(中学1年、2年)

(その1)長さが 20cm の細いロウソク A に火をつけた。1分あたり 0.8cm の割 合で短くなっていった。次の問いの答えなさい。

(1) 5分後のロウソク A の長さは何 cm だろうか。

(2) 火をつけてからx分後のロウソクAの長さをy cm とするとき、yをxの式で表しなさい。

(3) y は x に比例しているといえるか。 y は x に反比例しているといえるか。その理由も答え なさい。

(4) このロウソク A は火をつけてから何分後に燃えつきますか。

(5) xの変域、yの変域を求めよ。

(6) グラフ電卓に(2)で求めた式を打ち込んでグラフを描かせ、下にスケッチをしておこう。その際(5)を参考に WINDOW をうまく設定しよう。

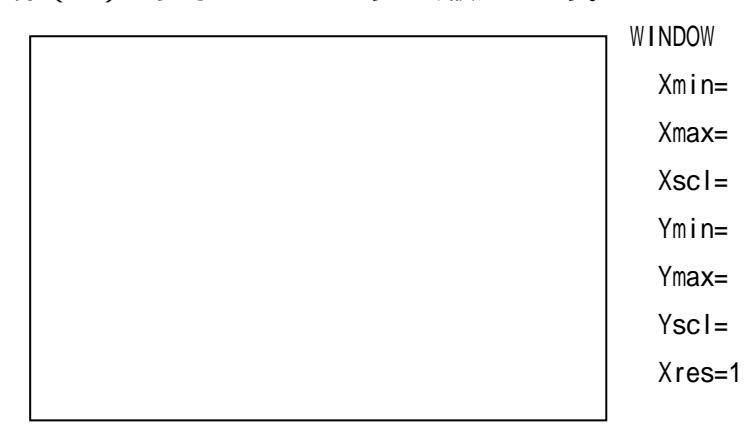

(その2)長さが 15cm の少し太めのいロウソク B に火をつけた。1分あたり 0.4cmの割合で短くなっていった。次の問いの答えなさい。

(1) 火をつけてからx分後のロウソクBの長さをy cm とするとき、yをxの式で表しなさい。

(2) xの変域、yの変域を求めよ。

(3) ロウソクAとロウソクBに同時に火をつけた。2つのロウソクの燃える様子がわかるよう
にグラフ電卓に式を打ち込んでグラフを描かせ、下にスケッチをしておこう。
その際に x, yの変域を参考に WINDOW をうまく設定しよう。

|   | WINDOW |
|---|--------|
|   | Xmin=  |
|   | Xmax=  |
|   | Xscl=  |
|   | Ymin=  |
|   | Ymax=  |
|   | Yscl=  |
|   | Xres=1 |
| 1 |        |

(4)上のスケッチを見て気づいたこと、調べてみたくなったこと等を書いておこう。

2.4 最大・最小問題(中学3年)

(WarmingUp 問題) 周囲の長さが 5m の長方形のうち、面積が最大になるのはど んな長方形か。

(演習問題1)あなたは有名な建築デザイナー。T 氏から次のような依頼 を受けた。「太陽の光を最大限取り入れたい。窓の形は、長方形に半円をぴ ったりと上からのせた形で、窓枠の長さは10mにして欲しい。」 以上の条件を満たすように、窓枠を設計してください。

(演習問題2)材料(表面積)を最小にするという条件の下で、350mlのジュースの缶を設計したい。どのような形にすればよいか。

2.5 三角比(高校1年)

(例題)半径5の円に内接する正五角形の周囲の長さを小数第1位まで求めよ。

(発展例題)半径5の円に内接する正*n*角形の周囲の長さを小数第1位まで求めよ。 *n*を大きくしていくとどうなるか。

(発展例題)半径5の円に外接する正n角形の周囲の長さはnを大きくしていくとどうなるか。

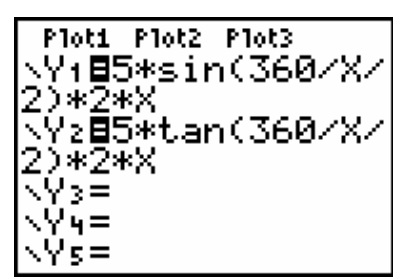

| R     25.981     51.962       4     28.284     40       5     29.389     36.327       6     30     34.641       7     30.372     33.71       8     30.615     33.137       9     30.782     32.757 | X       | Y1                                                             | Y2                                                            |
|----------------------------------------------------------------------------------------------------|---------|----------------------------------------------------------------|---------------------------------------------------------------|
|                                                                                                    | 8456789 | 25.981<br>28.284<br>29.389<br>30<br>30.372<br>30.615<br>30.782 | 51.962<br>40<br>36.327<br>34.641<br>33.71<br>33.137<br>32.757 |

| X                                    | Y1                                                                 | Y2                                                                          |
|--------------------------------------|--------------------------------------------------------------------|-----------------------------------------------------------------------------|
| 10<br>60<br>110<br>210<br>260<br>310 | 30,902<br>31,402<br>31,412<br>31,414<br>31,414<br>31,415<br>31,415 | 32.492<br>31.445<br>31.424<br>31.42<br>31.418<br>31.418<br>31.417<br>31.417 |
| Y1=31                                | 887954                                                             |                                                                             |

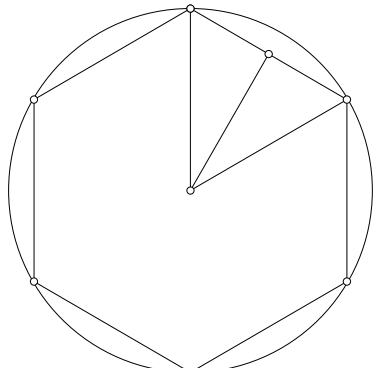

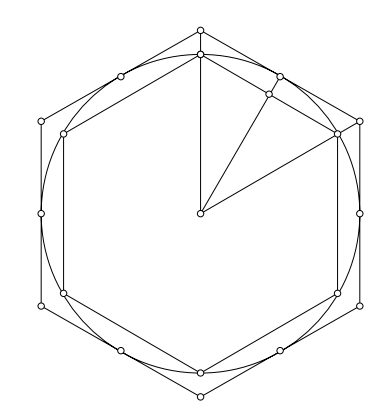

## 2.6 プログラミングの基礎

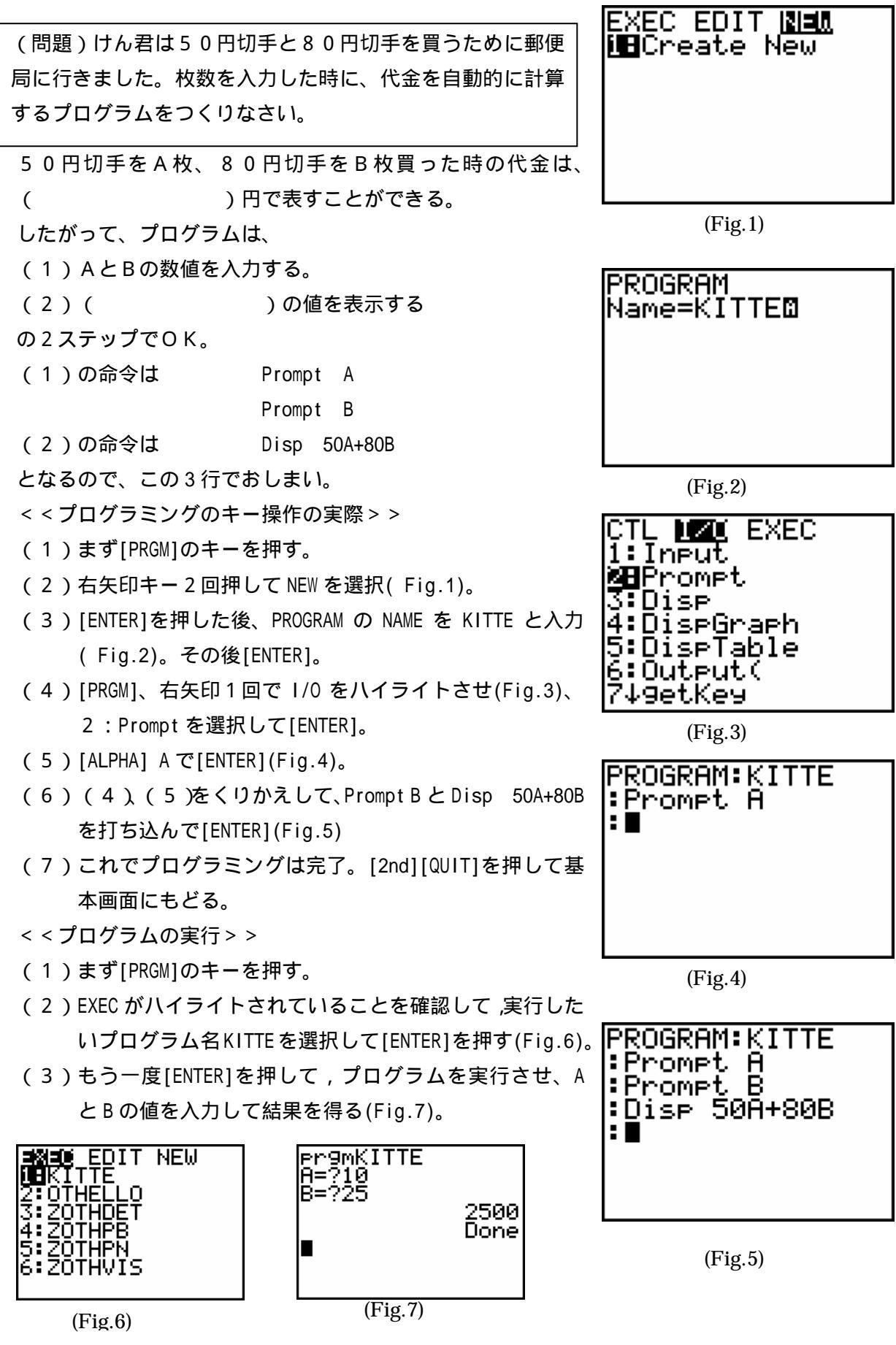

2.7 プログラミングの演習課題(数 終了後)

(1) 自然数 N を入力して、その数の約数をすべて出力するプログラムを作れ。

(2) 2以上の自然数 N を入力して、N 以下の素数をすべて求めるプログラムを作れ。

(3) 自然数 N について、N の N 自身を除くすべての約数の和を S とする。このとき、N=S と なる数を完全数、N < S となる数を過剰数、N>S となる数を不足数という。自然数 N を入力して、 それが完全数か、過剰数か、不足数かを判定するプログラムを作れ。そして、次の数がどれにあ たるかを判定せよ。

(あ) 28 (い) 284 (う) 48 (え) 19

(4) *x*, *y* の方程式 *Ax* + *By* = *C* を考える。自然数 *A*, *B*, *C* を入力して、この方程式を満たす正の 整数解を求めるプログラムを作れ。そして、そのプログラムを用いて、次の方程式の正の整数解 を求めよ。

(5) 7x + 21y = 63 (1) 8x + 28y = 244

(5)3つの線分の長さを、*a*,*b*,*c*とする。*a*,*b*,*c*を3辺とする三角形を作る事が出来るかどう かを判定するプログラムを作れ。

(6) 三角形の 3 つの辺の長さをa,b,cとする。このとき、3 つの角の大きさを求めるプログラムを書け。

(7) 三角形の2辺の長さ*a*,*b*A,B とその間の角の大きさCを入力して、三角形の面積を求める プログラムを作れ。

(8) 三角形の3辺の長さA,B,Cを入力して、三角形の面積を求めるプログラムを作れ。

(9) 半径1の円に内接する正*n*角形の面積を求めるプログラムを書け。

(10)三角形の頂点の座標が(a,b),(c,d),(e,f)を入力して、三角形の面積を求めるプログラムを作れ。 (11)三角形の3辺の長さ*a*,*b*,*c*を入力して、その三角形が、鋭角三角形か、直角三角形か、鈍 角三角形かを判定するプログラムを作れ。

(12) ABC において、AB = c, BC = a, CA = bとすると、 $\angle ACB = 90^{\circ}$ ならば $c^2 = a^2 + b^2$ である。このような3つの自然数a, b, cをピタゴラス数という。a, b, cがすべて100以下のピタゴラス数を求めるプログラムを作れ。

(13) 6 個の数 *a*,*b*,*c*,*d*,*e*,*f* を入力して、 *x*,*y* に関する連立方程式 *ax*+*by* = *c*,*dx*+*ey* = *f* の 解を求めて表示するプログラムを作れ。

(14) 1 2 個の数 a,b,c,d,e,f,g,h,i,j,k,lを入力して、 x,yに関する連立方程式 ax+by+cz = d,ex+fy+gz = h,ix+jy+kz = lの解を求めて表示するプログラムを作れ。

(15) あるタクシーの料金は、最初の 1.5km まで 580 円、後は 344mまで増やすごとに 80 円増 す事になっている。走行距離 A k mを入力して、タクシー料金を表示するプログラムを作れ。

(16) いくつかの(多くて20個までとする)正の数を入力して、最後に-1を入力すると、入力 した正の数の個数、最大値、最小値、平均値を求めるプログラムを作れ。また、入力した数を大 きい順に並べ替えて表示せよ。

3. 最後に

これからも、生徒の数学に対する興味を引き出し、楽しい授業が展開できるようにグラフ電卓 をはじめとするテクノロジーを上手に使っていきたいと思います。